## Sun ZFS Storage 7120 Quick Setup

Installation Rapide · クイックセットアップ・快速安装

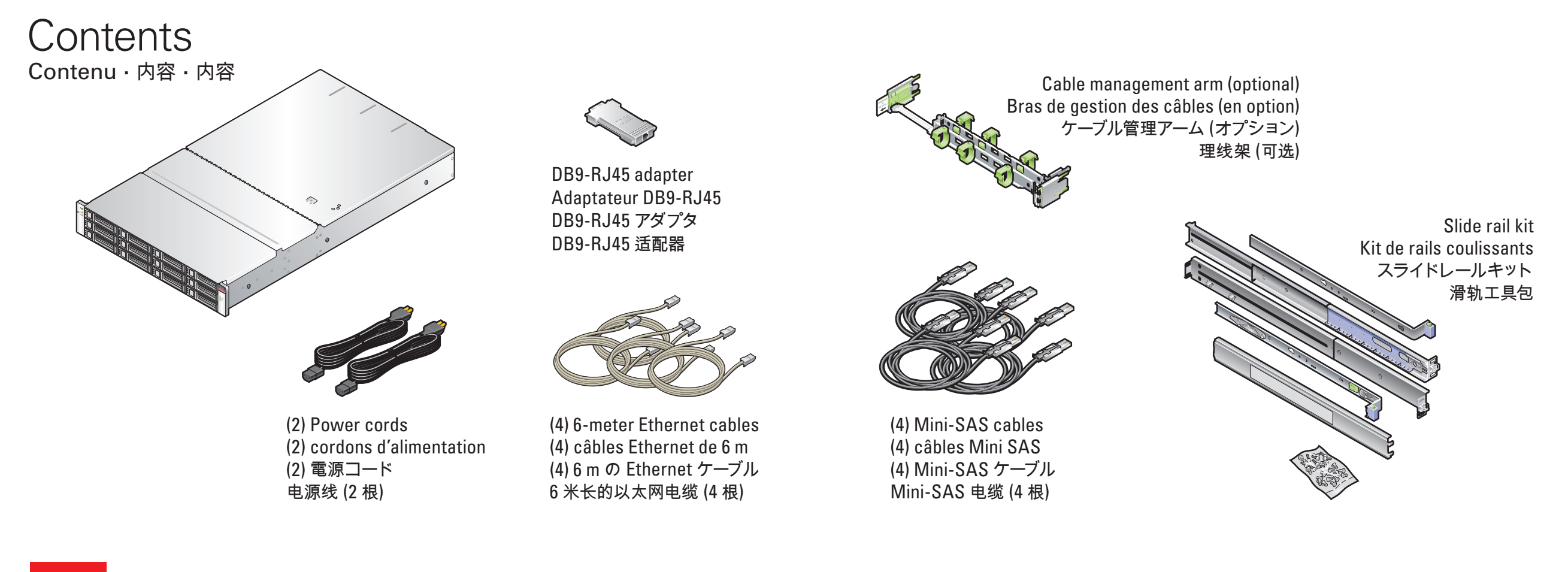

Install the Hardware Installation du Matériel · ハードウェアを設置する · 安装硬件

See the System Installation Guide for detailed information and setup instructions · Pour des informations détaillées et des instructions d'installation du système · 詳細な情報および設定手順については、システム設置ガイドを参照してください · 有关详细信息和安装说明, 请参见系统安装指南

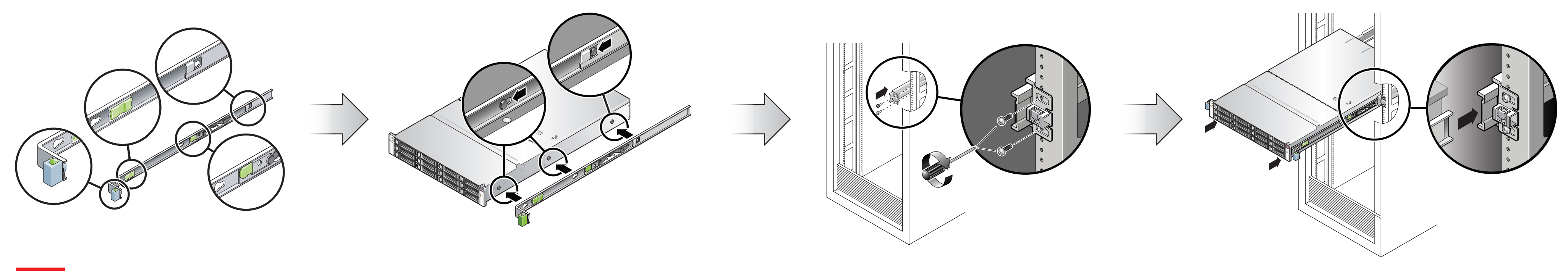

2 Attach Storage in Supported Configurations Connexion du Système de Stockage Dans les Configurations Prises en Charge・サポートされる構成でストレージを接続する・在受支持的配置中连接存储器

Each HBA can support up to two disk shelves · Chaque HBA peut prendre en charge jusqu'à deux étagères de disque · 各 HBA は最大 2 ディスク台のシェルフをサポートできます · 每个 HBA 最多可支持 2 个磁盘机架

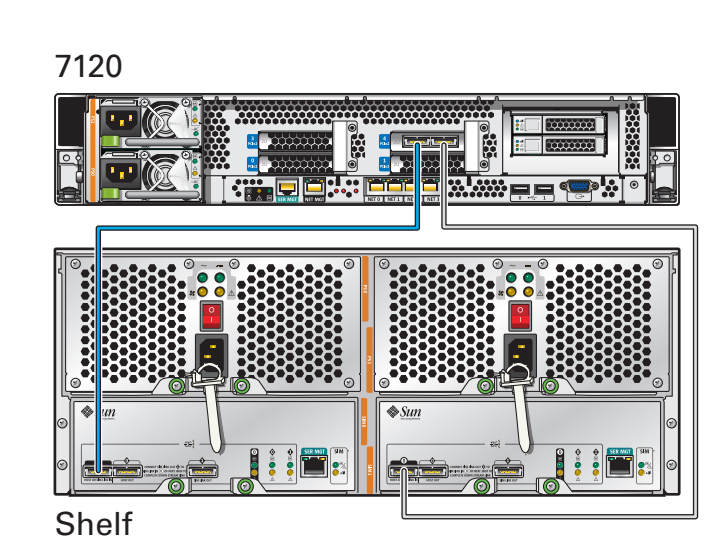

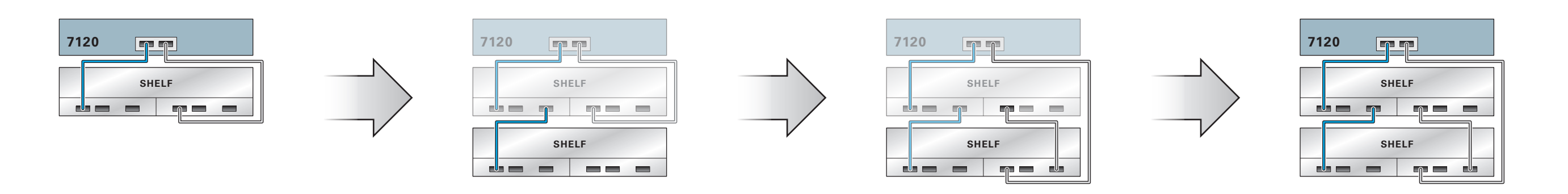

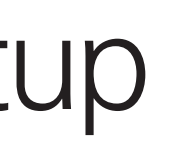

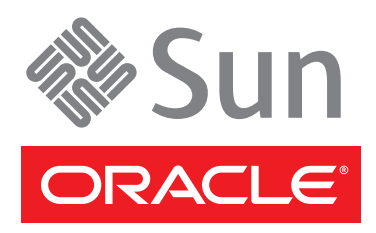

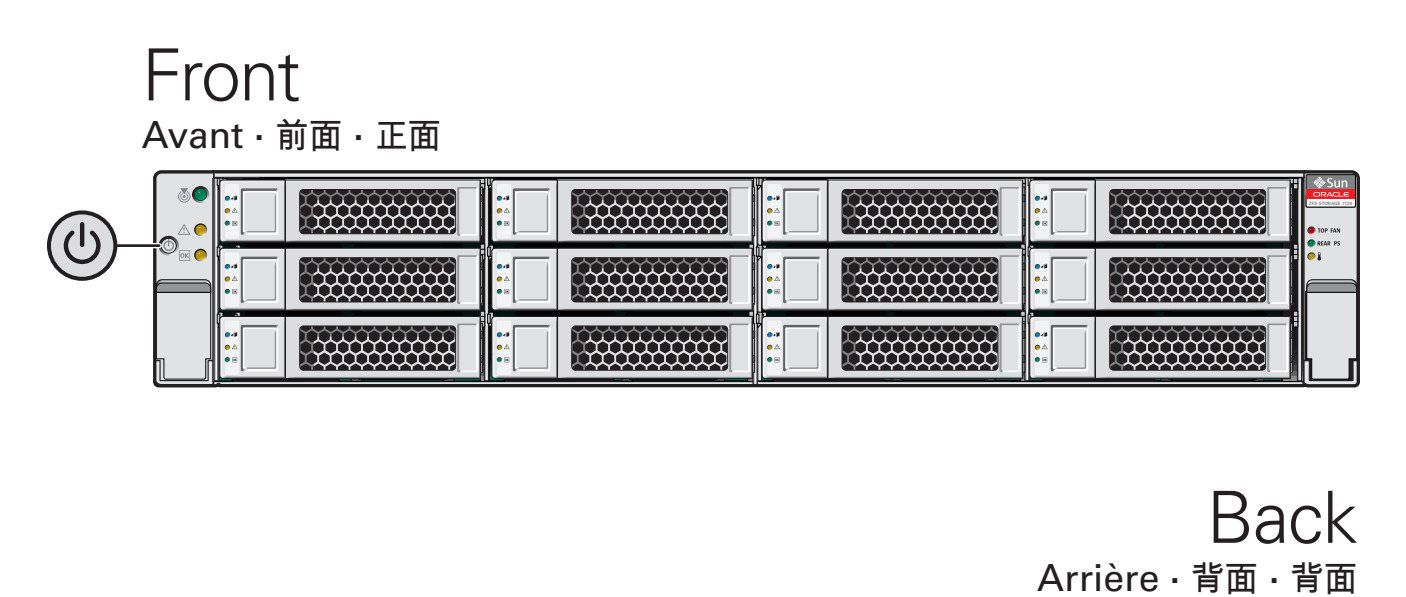

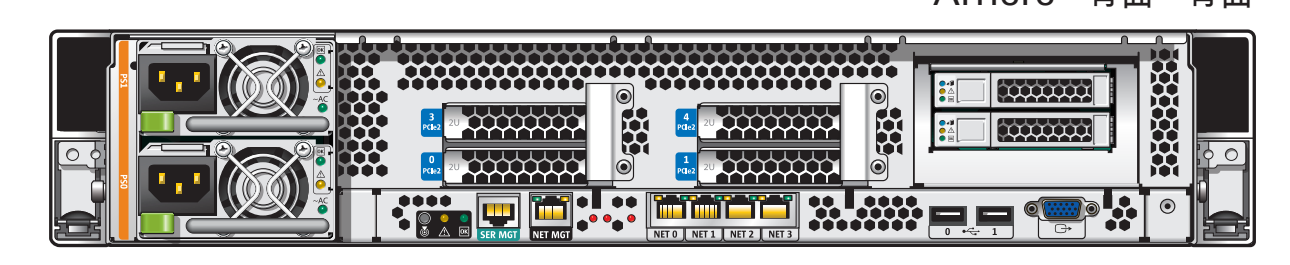

## Sun ZFS Storage 7120 Quick Setup

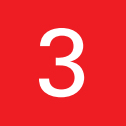

5

Connect to Administrative Client and Network · Connexion au Client Administratif et au Réseau · 管理クライアントおよびネットワークに接続する · 连接到管理客户机和网络

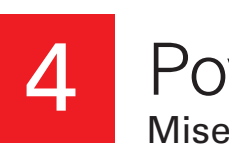

Required information for login: A) Network host name and port of your serial connection, OR B) Network management port's DHCP-assigned address · Informations de connexion requises : A) Nom d'hôte réseau et port de la connexion série OU B) Adresse DHCP assignée du port de gestion réseau ログインに必要な情報:A)シリアル接続のネットワークホスト名とポート、または B)ネットワーク管理ポートの DHCP で割り当てられたアドレス・登录所需的信息:A)串行连接的网络主机名和端口, 或 B) 网络管理端口的 DHCP 分配的地址

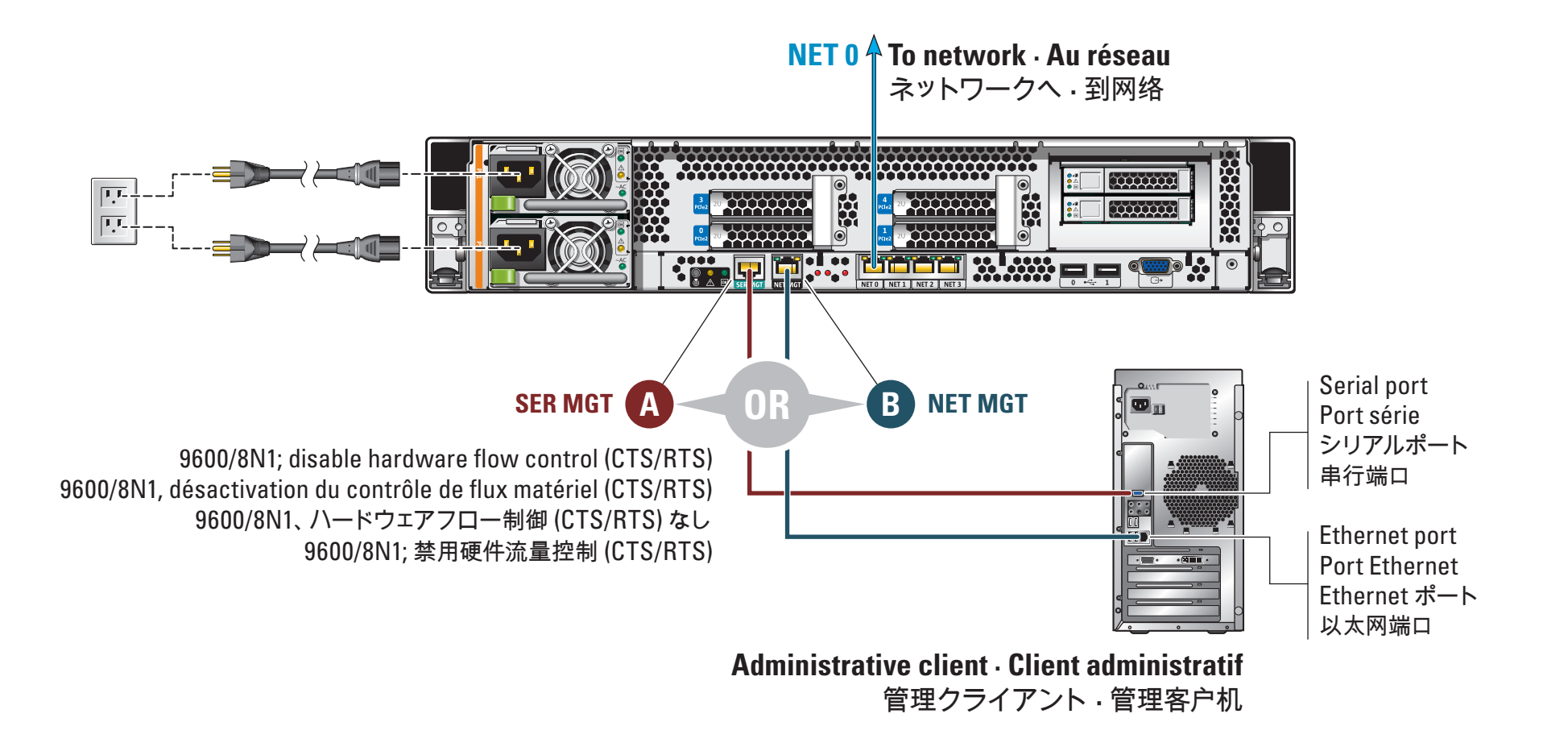

Configure the Network through the CLI Configuration du Réseau via la CLI · CLI でネットワークを設定する · 通过 CLI 配置网络

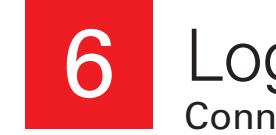

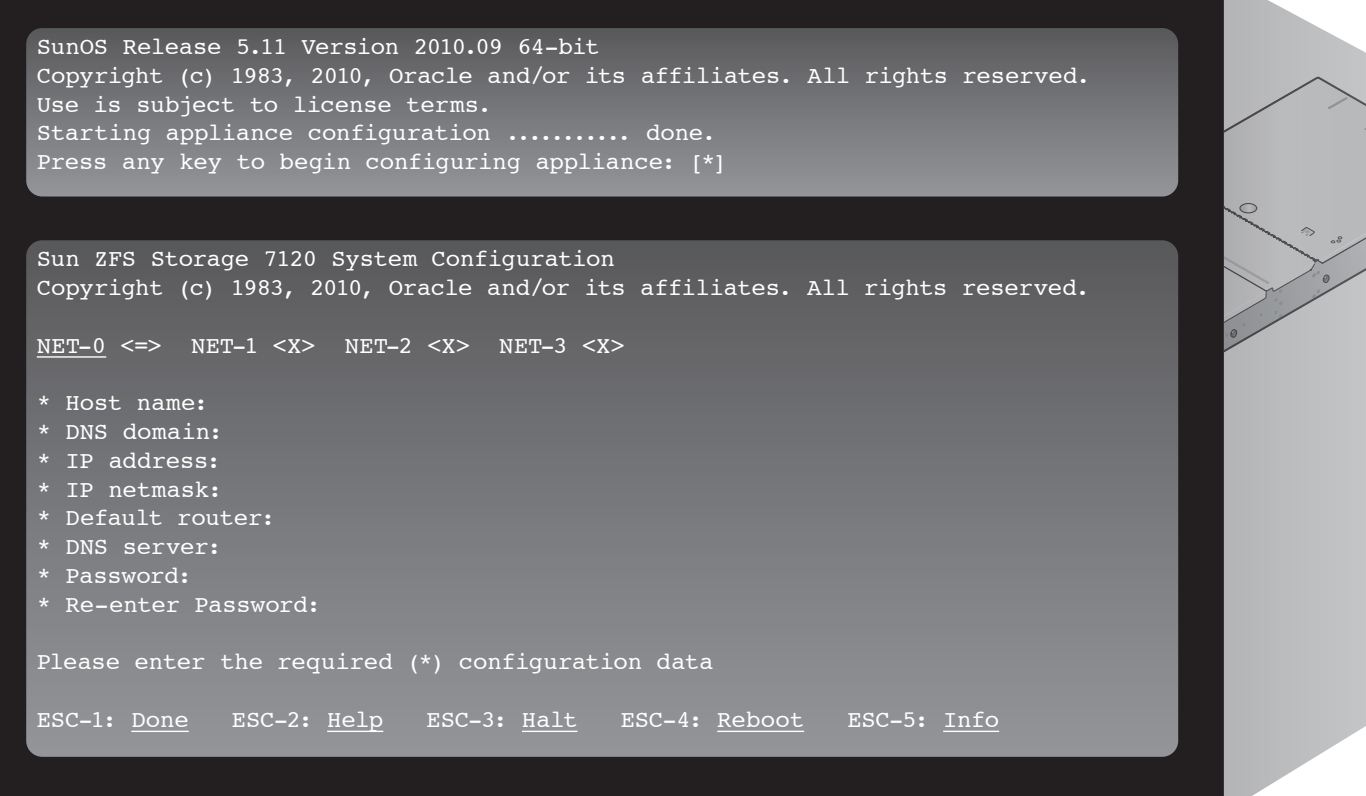

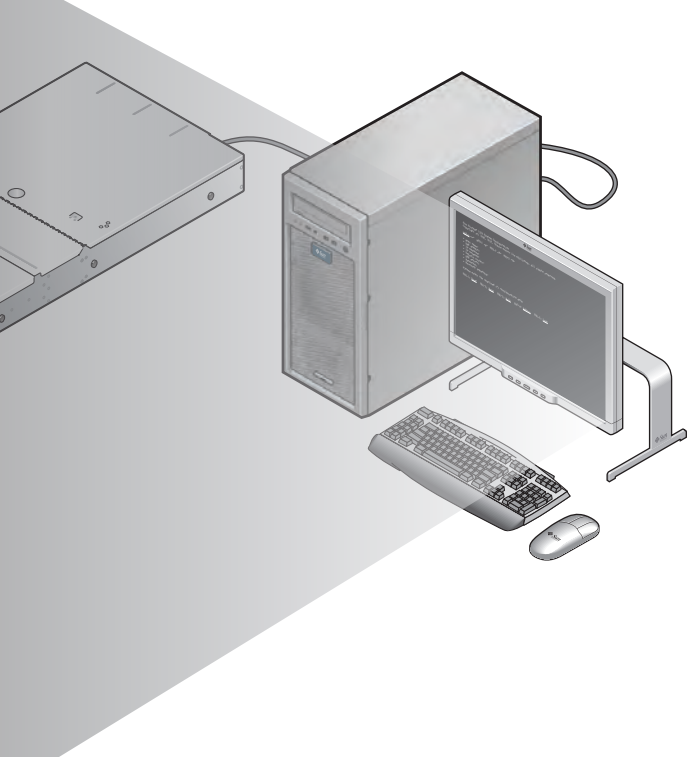

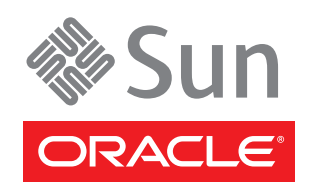

Copyright ©2010, Oracle and/or its affiliates. All rights reserved. Copyright ©2010, Oracle et/ou ses affiliés. Tous droits réservés.

## 4 Power On the System and Log In

Mise sous Tension du Système et Connexion · システムに電源を入れてログインする · 打开系统的电源并登录

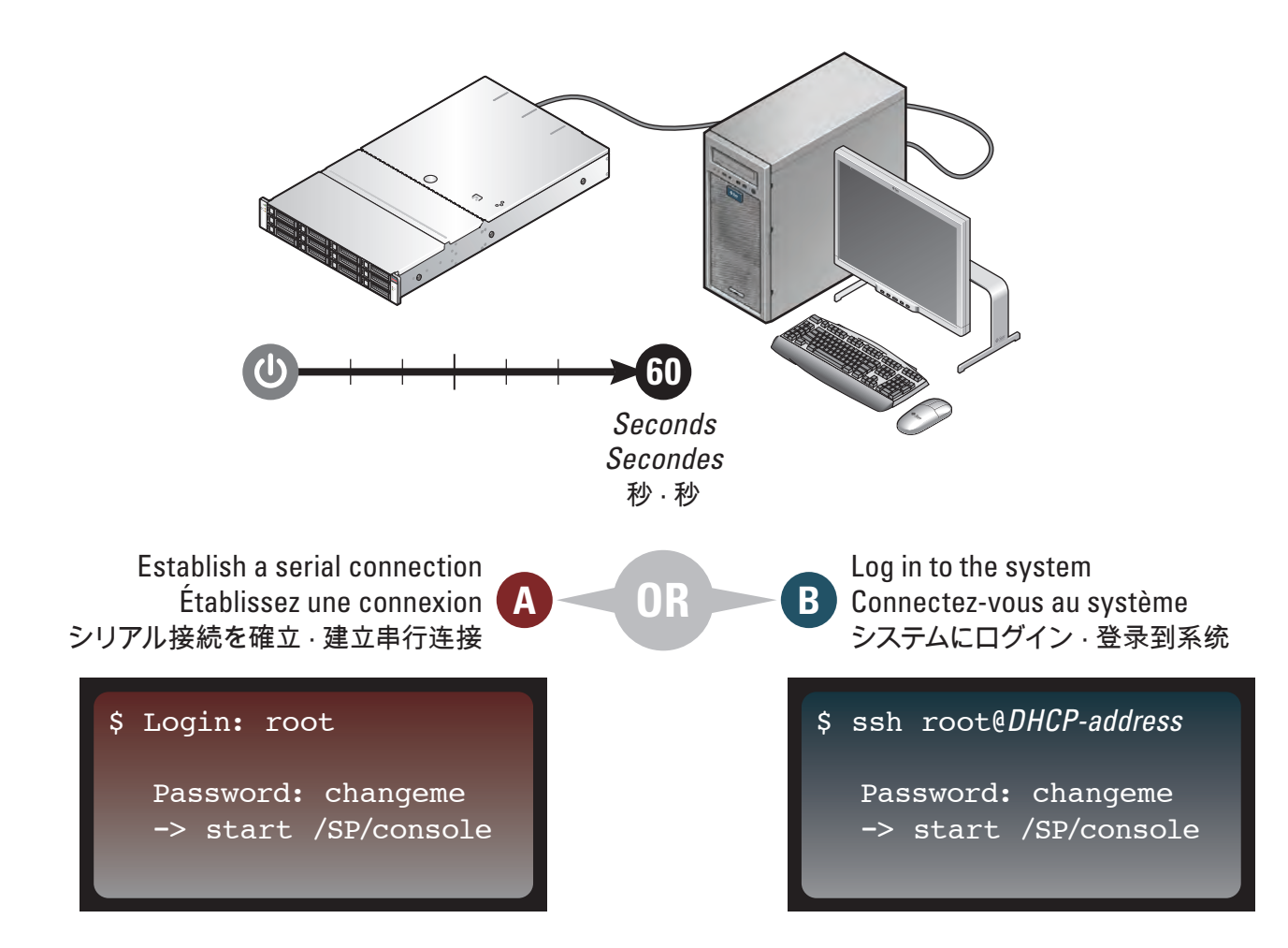

Log In to the Browser Interface Connexion à l'Interface du Navigateur · ブラウザインタフェースにログインする · 登录到浏览器界面

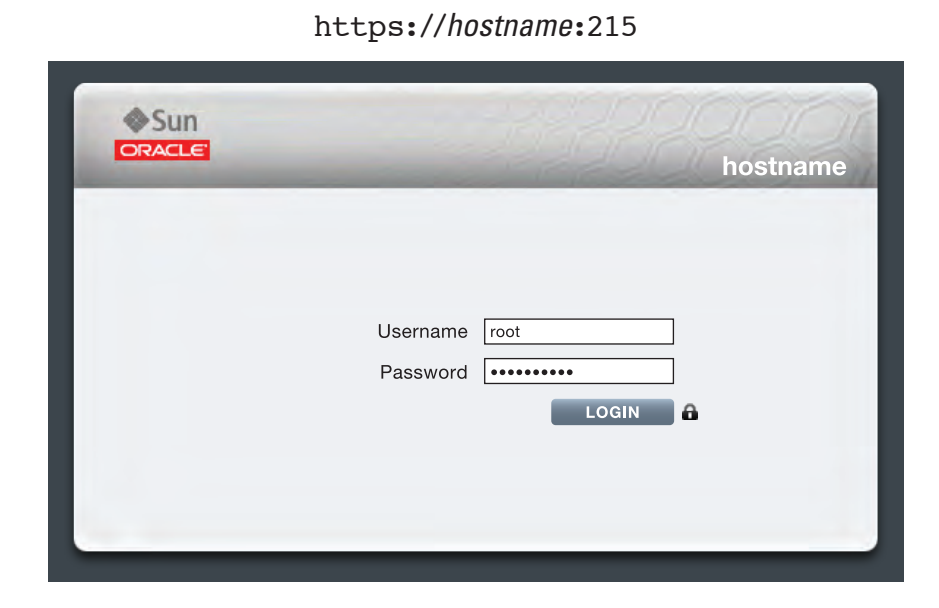

https://hostname:215/wiki http://wikis.sun.com/display/fishworks

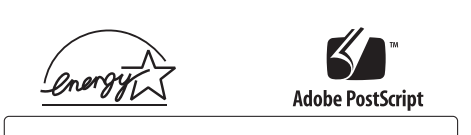

Part Number 821-0555-12 Revision A, September 2010